## SUNY NEW PALTZ CERTIFICATION APPLICATION INFORMATION SHEET

Please use the information provided below to assist you in completing your online application for NYSED Teacher Certification.

Attention: You cannot graduate or be recommended for certification until you have passed the NYSTCE School Building Leader Parts 1 & 2 and the School District Leader Parts 1 & 2 tests and documented passing scores on your Record by emailing a screenshot of your test results from your Teach Account to recreg@newpaltz.edu.

# FOR<br/>PROGRAM:Certificate of Advance Studies School Leadership

#### Logging in to TEACH

- 1. Go to NYSED's Teach System page using FireFox, if possible: http://www.highered.nysed.gov/tcert/teach/
- 2. Click on "Login to TEACH" and sign in using the username and password you created when applying for your Fingerprints.
- 3. Click on the "TEACH Online Services" bar.
- 4. Enter your Social Security number, (if you did not just create your account you will not get this step) and then click "Submit."
- 5. Under the heading "Online Application," click "Apply for Certificate."
- 6. Click "Next."

#### **Completing the Application Step 1 – Create Applicant Profile**

This is where you enter your personal information and preferences (such as opting to be included in the statewide teacher clearinghouse or having most correspondence from us transmitted via email). This is also where you enter your **self-reported education and work experience**. These are important because, TEACH allows applicants to choose a certificate and the Approved Teacher Preparation Program Pathway based upon the education reported in your Profile section. Enter your education in the following format:

Click "Edit Education Info." This will take you to the page headed "Enter/Edit Education Information." Choose the following:

| SUC New Paltz                                                           |
|-------------------------------------------------------------------------|
| Certificate of Advanced Studies                                         |
| School Leadership                                                       |
| (Same date as "Attended To:")                                           |
| mm/dd/yyyy                                                              |
| mm/dd/yyyy                                                              |
| Enter number of credits at graduation (See your unofficial transcript.) |
|                                                                         |

Click "Add." Click "Done." Click "Next." You may ignore the "Please review and correct the following errors" automatic notice. Click "Next."

### Step 2 – Select Your Certificate Title

This is where you will choose your certificate type and title. Choose from a series of five dynamically filtered dropdowns to arrive at the appropriate certificate for the program you have completed. Choose the following:

SELECT YOUR AREA OF INTEREST:

Administration & Pupil Personnel Services

#### SELECT YOUR SUBJECT AREA: SELECT THE GRADE LEVEL: SELECT THE TITLE: SELECT THE TYPE OF CERTIFICATION:

School Administration & Supervision Pre K-12 - All Grades School Building Leader Initial Certificate

Click "Add."

As you are enrolled in an Approved Teacher Preparation Program at SUNY New Paltz, which leads to the issuance of a New York State certificate, enter the five-digit Program Code found in the PROGRAM box below and then click "Submit."

**PROGRAM CODE:**29035 School Leadership

There are now several Approved Teacher Preparation Program Pathways to choose from, so please choose: Pathway: Approved Teacher Preparation Program 05/01/2014.

Click "Next."

Choose another certificate, and from the series of five dynamically filtered dropdowns, choose the following:

SELECT YOUR AREA OF INTEREST:Administration & Pupil Personnel ServicesSELECT YOUR SUBJECT AREA:School Administration & SupervisionSELECT THE GRADE LEVEL:Pre K-12 - All GradesSELECT THE TITLE:School District LeaderSELECT THE TYPE OF CERTIFICATION:Professional Certificate

Click "Add."

As you are enrolled in an Approved Teacher Preparation Program at SUNY New Paltz, which leads to the issuance of a New York State certificate, enter the five-digit Program Code found in the PROGRAM box below and then click "Submit."

PROGRAM CODE:

29035 School Leadership

There are now several Approved Teacher Preparation Program Pathways to choose from, so please choose: Pathway: Approved Teacher Preparation Program 05/01/2014.

Click "Select" round radio button on left and click "Next." Click "Next." Select "I want my application to be reviewed by the State Education Department." Click "Next."

When you're ready to apply for your Professional SBL and have 3 years of administration experience, then you'll want to apply for it on your Teach Account as follows:

Choose another certificate, and from the series of five dynamically filtered dropdowns, choose the following:

SELECT YOUR AREA OF INTEREST: SELECT YOUR SUBJECT AREA: SELECT THE GRADE LEVEL: SELECT THE TITLE: SELECT THE TYPE OF CERTIFICATION: Administration & Pupil Personnel Services School Administration & Supervision Pre K-12 - All Grades School Building Leader Professional Certificate

Click "Add."

As you are enrolled in an Approved Teacher Preparation Program at SUNY New Paltz, which leads to the issuance of a New York State certificate, enter the five-digit Program Code found in the PROGRAM box below and then click "Submit."

PROGRAM CODE: 29035 School Leadership

There are now several Approved Teacher Preparation Program Pathways to choose from. If you already have an Initial teaching certificate in this title, and are applying for your Professional certificate in the same title, please choose: Pathway: Approved Teacher Prep Program – Certificate Progression.

Click "Next."

#### Step 3 – Child Support & Character Questions

You will answer the Certification Regarding Child Support and Moral Character Determination questions here then sign the affidavit. If you answer "yes" to any of the moral character questions, you must enter an explanation in the text box provided.

Sign the affidavit by clicking on the button "Sign Affidavit."

#### **Step 4 – Sign Application**

You will sign the application by clicking on the button "Digital Signature" and attesting that all statements and information they provided in the application are true. **Please note** that up to this point (signing the application), you may back-out of the application process – no certificate or affidavit information will be saved. After the application is signed, the application is saved and submitted.

Print "Application Transaction Summary" but remember this is automatically generated and doesn't reflect our recommendation for you.

Click "Next."

#### Step 5 – Make Payment

You will have the choice to pay your application fee online using a credit card or to print out the payment coupon and mail in a US Postal Money Order. Upon completing the payment process, TEACH will perform an automated evaluation and return a list of unmet requirements. You can print this out and use it to track the completion of unmet requirements.

Click the "Select" button for "Pay by Credit Card." Click "Submit." Enter your credit card information (VISA or Mastercard only). Print or make a copy of the receipt and email it to yourself. Click "Reload Payment Forms" to return home. Click "Logout."

In the event you experience problems or have technical difficulties, technical support will be provided via email at <u>teachhelp@mail.nysed.gov</u> and by telephone at (518) 486-6041.

**NEXT STEPS:** When applying for School Leadership certifications in a CAS program, please be sure to send official transcripts of your master's degree to NYSED in order to complete the "Additional Education - Master's Degree" requirement for the Approved Teacher Preparation pathway. If you completed your master's degree at SUNY New Paltz, please send transcripts to NYSED using our transcript request website: <a href="https://www.newpaltz.edu/registrar/obtaining-transcripts/#d.en.74980">https://www.newpaltz.edu/registrar/obtaining-transcripts/#d.en.74980</a>

**\*\*\*FOR SUNY New Paltz Master's Graduates:** Be sure to select NYSED OTI during the ordering process for the needed cover page to automatically go with the transcript containing your full DOB and the last four digits of your SSN. [Since NYSED OTI is not a participant with Parchment, they require paper copies with the cover sheet.] You will need to select this option from the drop-down menu by choosing "select application service" and then choosing "NYSED - Office of Teaching Initiatives." If you manually enter the address, the cover page will not accompany the transcript, and then it will not be accepted for these purposes.

\*\*\*FOR Master's Graduates from Other Institutions: Here is NYSED's address for your transcript requests:

Certification Unit Office of Teaching Initiatives New York State Education Department 89 Washington Ave., 5N Education Building Albany, New York 12234